# Lista pictogramelor pentru EPSON STYLUS PHOTO RX520

#### Mesaj de eroare

| Afişaj       | Semnificație                                                                                                    |
|--------------|----------------------------------------------------------------------------------------------------|
| C M Y BK     | <b>Cerneala s-a terminat.</b><br>Înlocuiți cartușele de cerneală goale.                                          |
| E-02         | Cartușul de cerneală nu a fost instalat sau<br>este instalat incorect.<br>Instalați corect cartușul de cerneală. |
| E-03         | Fără hârtie.<br>Nu există hârtie în alimentatorul de coli.                                                       |
| <b>E</b> -04 | Hârtia este blocată.<br>Eliminați blocajul de hârtie, apoi apăsați butonul                                       |
| E-10         | <b>Eroare de coală index.</b><br>Poziționați corect coala index.                                                 |
| 8 E-11       | Eroare de coală index.<br>Completați corect spațiile ovale.                                                      |

| Afişaj                   | Semnificație                                                                                                    |
|--------------------------|----------------------------------------------------------------------------------------------------|
| S E-12                   | <b>Eroare de coală index.</b><br>Coala index nu corespunde cu fotografiile<br>de pe cartela de memorie.<br>Verificați cartela de memorie. |
| E-30<br>Reset Photograph | <b>Eroare la pregătirea scanării.</b><br>Verificați poziționarea fotografiei.                                                             |
| E-40                     | Eroare la pregătirea scanării.<br>Verificați poziționarea filmului.                                                                       |
| E-50<br>C M Y BK         | Nu există suficientă cerneală pentru a<br>efectua curățarea capului de imprimare.<br>Înlocuiți cartușele de cerneală cu unele noi.        |
| S E-90                   | <b>Eroare mecanică.</b><br>Apelați la service.                                                                                            |
| S E-91                   | <b>Tamponul pentru cerneală în exces este<br/>saturat.</b><br>Apelați la service.                                                         |

# Mesaj de avertizare

| informații |
|------------|
|------------|

| Afişaj            | Semnificație                                                                                                    |
|-------------------|----------------------------------------------------------------------------------------------------|
| <u>∧</u> ₩-01     | Tamponul pentru cerneală în exces este<br>aproape plin.<br>Apelați la service.                                                   |
| M H-10<br>Mo Data | Nu există date foto pe cartela de memorie.<br>Verificați datele de pe cartela de memorie.                                        |
| <u>∧</u> ₩-11     | Eroare de cartelă de memorie.<br>Verificați cartela de memorie.                                                                  |
| ▲ ₩-20            | Camera nu poate fi recunoscută.<br>Verificați conexiunea.                                                                        |
| ▲ ₩-30            | <b>Eroare de poziție a pârghiei pentru grosimea</b><br><b>hârtiei.</b><br>Poziționați corect pârghia pentru grosimea<br>hârtiei. |

| Afişaj             | Se                  | mnificație                                                   |
|--------------------|---------------------|--------------------------------------------------------------|
| C M Y BK           | Informații despre   | nivelul de cerneală.                                         |
| J I-10             | Introduceți o carte | elă de memorie.                                              |
| I-20<br>PictBridge | S-a conectat o car  | neră PictBridge.                                             |
| I-21               | S-a conectat o car  | neră USB DIRECT.                                             |
| I-40               |                     | S-a schimbat poziția<br>pârghiei pentru<br>grosimea hârtiei. |
|                    | S-a conectat un P   | с.                                                           |

#### Pictograme uzuale

| Afişaj   | Semnificație                                                |
|----------|-------------------------------------------------------------|
| ۵        | Indicator al nivelului redus de cerneală.                   |
|          | Indicator al nivelului redus de cerneală (când se imprimă). |
| Printing | Se copiază/imprimă un exemplar color.                       |

## Pictogramele modului Copiere

| Afişaj   | Semnificație                                  |
|----------|-----------------------------------------------|
| r,       | Nr. de exemplare.                             |
| 0000     | Copiere color.                                |
| •        | Copiere alb-negru.                            |
| Printing | Copiere alb-negru într-un singur<br>exemplar. |
| ×        | Încadrare în pagină.                          |

#### Pictogramele modului Cartelă de memorie

| Afişaj | Semnificație           |
|--------|------------------------|
|        | Imprimare toate.       |
|        | Imprimare coală index. |

| Afişaj | Semnificație                                                              |
|--------|---------------------------------------------------------------------------|
| 8      | Imprimare de pe coală index.<br>Așezați coala index, apoi apăsați butonul |
| DPOF   | S-au găsit date DPOF.                                                     |

#### Pictogramele modului Film/Foto

| Afişaj     | Semnificație                                         |
|------------|------------------------------------------------------|
|            | Pregătire scanare.                                   |
|            | Copiere fotografie.                                  |
|            | Film negativ color.                                  |
|            | Film pozitiv color.                                  |
|            | Diapozitive.                                         |
| E LOLE     | Film negativ alb-negru.                              |
| <b>a</b>   | Restaurare activată.                                 |
| <b>7</b> 4 | Restaurarea este activată pentru această fotografie. |

## Pictogramele modului Instalare/Utilitare

| Afişaj            | Semnificație                                                                  |                                                                     |
|-------------------|-------------------------------------------------------------------------------|---------------------------------------------------------------------|
| Check Ink Levels  | Verificare niveluri cerneală.<br>Pentru a intra în acest mod, apăsați butonul |                                                                     |
| Clean Print Head  | Curățare cap de imprimare.<br>Pentru a intra în acest mod, apăsați butonul    |                                                                     |
| Check Ink Nozzles | Verificare duze de cerneală.<br>Pentru a intra în acest mod, apăsați butonul  |                                                                     |
|                   | Printing                                                                      | Imprimare model de verificare a duzelor.                            |
|                   | Aliniere cap de imprimare.<br>Pentru a intra în acest mod, apăsați butonul    |                                                                     |
| / mgi / mic rioud | Printing                                                                      | Imprimare model pentru<br>alinierea capului de<br>imprimare.        |
|                   |                                                                               | Configurare aliniere cap de<br>imprimare.                           |
|                   | Înlocuire cartuşe.<br>Pentru a intra în acest mod, apăsați butonul            |                                                                     |
| onange oartridges |                                                                               | Apăsați butonul ⊗ Start,<br>apoi deschideți unitatea<br>de scanare. |

| Afişaj       | Semnificație                                 |                                                           |
|--------------|----------------------------------------------|-----------------------------------------------------------|
|              |                                              | Înlocuiți cartușele de<br>cerneală.                       |
|              | 3                                            | Închideți unitatea de<br>scanare, apoi apăsați<br>butonul |
|              | Corectare automată.                          |                                                           |
| Auto Correct | Pentru a intra în acest mod, apăsați butonul |                                                           |
|              | OFF                                          | Dezactivată                                               |
|              | P.I.M.                                       | Print Image Matching<br>(Potrivire imagini<br>imprimate)  |
|              | PhotoEnhance                                 | PhotoEnhance<br>(Îmbunătățire fotografie)                 |
|              | Exif                                         | Exif                                                      |
|              | Calitate copiere.                            |                                                           |
|              | Pentru a intra în acest mod, apăsați butonul |                                                           |
| oopy waanty  |                                              | Normal                                                    |
|              |                                              | Ciornă                                                    |
|              |                                              | Calitate foto                                             |